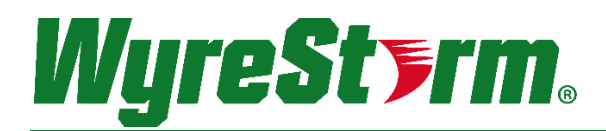

# 4:1 HDMI/VGA/DP Switching Extender with Scaling Receiver, Relay Triggering and HDCP 2.2 EX-SW-0401-H2-PRO

# Application Programming Interface

| Document Revision:  | 1.1             |
|---------------------|-----------------|
| Document Date:      | February 2019   |
| Supported Firmware: | 1.0.0 or higher |

## Contents

| 1.              | Overview.                                                                                                    | 3                                |
|-----------------|----------------------------------------------------------------------------------------------------|----------------------------------|
|                 |                                                                                                    | 3                                |
| 2.              | Wiring and Communication Configuration.         2.1       RS-232 Connections.         2.2       Serial and IP Settings.         2.3       Command Overview.          | 4<br>4<br>4<br>4                 |
| 3.              | Controlling the Switcher and Connected Devices                                                                                                    | 5<br>5<br>5<br>5                 |
| 4.              | Configuring the Switch         4.1 Configuring a Static IP Address         4.2 Configuring Video         Configuring Input EDIDs         Enable/Disable HDCP Support | 6<br>6<br>6<br>6                 |
|                 | 4.3 Configuring Device Switching Modes<br>Auto Switch Mode<br>Key Lock Function Enable/Disable                                                                       | 7<br>7<br>7                      |
|                 | 4.4 Configuring Relays<br>Relay mode<br>Relay Timing                                                                                                    | 7<br>7<br>7                      |
|                 | 4.5 Configuring CEC<br>CEC Auto Power ON/OFF<br>CEC Power Delay Time                                                                                                 | 8<br>8<br>8                      |
|                 | <ul> <li>4.6 Configuring the Serial Port and Command Structure</li></ul>                                                                                             | 9<br>9<br>9<br>9<br>9            |
| 5.              | Troubleshooting<br>Query Input Signal Status<br>Query Unit Firmware Version<br>Reboot Device<br>Restore Factory Defaults<br>Query Command List (Help)                | 10<br>10<br>10<br>10<br>10<br>10 |
| 6.<br>7.<br>Puł | Contacting Technical Support<br>Document Revision History<br>lication Disclaimer                                                                                     | 11<br>11<br>12                   |

# 1. Overview

The following document contains the Application Program Interface (API) commands to control the SW-0501-HDBT and SW-1001-HDBT presentation switchers via serial and IP commands. Read this document in its entirety before starting any communication with the product.

### 1.1 Before You Begin

Verify that the following items are on hand and that all documentation is reviewed before continuing.

| EX-SW-0401-H2-PR0                                                                               |  |
|-------------------------------------------------------------------------------------------------|--|
| Control System and Control System Documentation                                                 |  |
| PC or Mac for Configuring Product and Telnet Communications                                     |  |
| Visit the Product Page on WyreStorm.com to download firmware and additional product information |  |

# 2. Wiring and Communication Configuration

WyreStorm recommends that all wiring for the installation is run and terminated prior to making connections to the switcher. Read through this section in this entirety before running or terminating the wires to ensure proper operation and to avoid damaging equipment.

### 2.1 RS-232 Connections

The following wiring diagrams show the pinouts for the switcher. While not shown, connect the TX (transmit) to RX (receive) pins at the control system or PC side of the cable. Most control systems and computers are configured for Digital Terminal Equipment (DTE) where pin 2 is RX and pin 3 is TX This can vary from device to device, refer to the documentation for the connected device for pin functionally to ensure that the connect connections can be made.

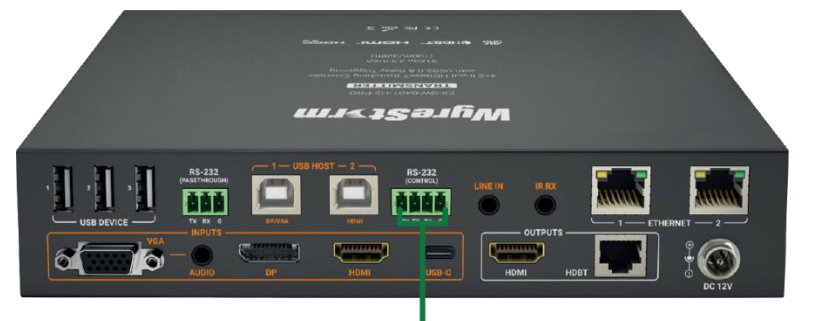

| WyreStorm Connector |       |               | 3rd Party Device |               |
|---------------------|-------|---------------|------------------|---------------|
| 3                   | Pin 1 | TX (Transmit) | > To>            | RX (Receive)  |
| Ø                   | Pin 2 | RX (Receive)  | > To>            | TX (Transmit) |
|                     | Pin 3 | G (Ground)    | > To>            | G (Ground)    |

## 2.2 Serial and IP Settings

| Baud rate:          | 115200        |
|---------------------|---------------|
| Data Bits:          | 8bits         |
| Parity:             | None          |
| Stop Bits:          | 1bit          |
| Flow Control:       | None          |
| Default IP Address: | 192.168.11.43 |
| Default IP Port:    | 23            |

### 2.3 Command Overview

| Command Type:        | ASCII                             |
|----------------------|-----------------------------------|
| Key Words:           | Case Sensitive                    |
| [Prm]:               | optional parameters               |
| [Input]:             | Video Input (HDMI/HDBaseT/DP/VGA) |
| [Output]             | Output Device (TX/RX)             |
| Command termination: | <cr><lf></lf></cr>                |

## 3. Controlling the Switcher and Connected Devices

### 3.1 Switching Inputs

#### Switching Input to Output Select Input and Output Mapping SET SW [Input] [Output]<CR><LF> Response: SW [Input] all<CR><LF> Example: SET SW TXHDMI RX<CR><LF> Response: SW TXHDMI RX<CR><LF> [Input]=VGA | DP | TXHDMI | USBC | RXHDBT | RXHDMI1 | RXHDMI2 [Output]=RX | TX Query Selected Output Mapping GET MP [Output]<CR><LF> Response: MP GET [Input] [Output]<CR><LF> Example: GET MP RX<CR><LF> Response: MP TXHDMI RX<CR><LF> Powering On and Off Displays **IMPORTANT!** Command Requirements This command only functions over RS-232 and cannot be used when controlling a display via IP The display section of the web UI must be configured for display baud rate and contain commands entered into Power On Code and Power Off Code listed under Display Control Commands. Set CEC Power On/Off SET CEC\_FN [Prm]<CR><LF> Response: CEC\_FN [Prm]<CR><LF> [Prm] = on | off Example: SET CEC\_FN on<CR><LF>

#### Triggering Relay On and Off (Projector Screen Up/Down)

SET PROSCR\_LR [Prm]<CR><LF> Response: PROSCCR\_LR [Prm]<CR><LF> Example: SET PROSCCR\_LR lowering<CR><LF> Response: PROSCCR\_LR lowering <CR><LF>

Response: CEC\_FN on<CR><LF>

[Prm] = lowering | raising

# 4. Configuring the Switch

### 4.1 Configuring a Static IP Address

By default, the switcher is set to a static IP of 192.168.11.043. We recommend changing this as it shared with other WyreStorm products and may cause improper communication if left unchanged. Connect to the RX via RS-232 and send the following command to set the IP address.

#### Note: The following commands can only be sent to the receivers (RX) RS-232 port.

Set Static IP Address SET STATIC IPADDR [IP Address] [Netmask]<CR><LF> Example: SET IPADDR STATIC 192.168.11.243 255.255.255.0 <CR><LF> Response: IPADDR STATIC 192.168.11.243 255.255.255.0 <CR><LF>

Set DHCP IP Address SET DHCP IPADDR<CR><LF> Example: SET DHCP IPADDR<CR><LF> Response: DHCP<CR><LF>

Query IP Address GET IPADDR<CR><LF> Response: IPADDR xx.xx.xx.cCR><LF> Example: GET IPADDR<CR><LF> Response: IPADDR 192.168.11.243<CR><LF>

### 4.2 Configuring Video

#### **Configuring Input EDIDs**

By default, all inputs are set to an EDID of 1920x1080@60Hz 2CH. However, this can be configured to suit the installation.

|                                                                                                    | [Input]=VGA   DP   TXHDMI   USBC   RXHDMI1   RXHDMI2<br>[Resolution]= |  |
|----------------------------------------------------------------------------------------------------|-----------------------------------------------------------------------|--|
| Set Input EDID<br>SET EDID [Input] [Resolution] <cr><lf><br/>Example:<br/>SET EDID TXHDMI 1920x1080@60Hz<cr><lf><br/>Response:<br/>EDID TXHDMI 1920x1080@60Hz<cr><lf></lf></cr></lf></cr></lf></cr> | VGA Input HDMI   DP   USB-C Inputs                                    |  |
|                                                                                                    | 1024x768@60Hz 2CH 1024x768@60Hz 2CH                                   |  |
|                                                                                                    | 1280x768@60Hz 1280x720@60Hz                                           |  |
|                                                                                                    | 1360x768@60Hz 1360x768@60Hz                                           |  |
| Query Input EDID<br>GET EDID [Input] <cr><lf><br/>Example: GET EDID TXHDMI<cr><lf><br/>Response<br/>EDID TXHDMI 1920x1080@60Hz<cr><lf></lf></cr></lf></cr></lf></cr>                                | 1440x900@60Hz 1440x900@60Hz                                           |  |
|                                                                                                    | 1600x900@60Hz 1600x900@60Hz                                           |  |
|                                                                                                    | 1680x1050@60Hz 1680x1050@60Hz                                         |  |
|                                                                                                    | 1920x1080@60Hz 1920x1080@60Hz                                         |  |
|                                                                                                    | 1920x1200@60Hz 3840x2160@30Hz                                         |  |

#### Enable/Disable HDCP Support

Set HDCP Support On/Off SET HDCP\_S [Input] [Prm]<CR><LF> Response: HDCP\_S [Input] [Prm]<CR><LF> Example: SET HDCP\_S TXHDMI on<CR><LF> Response: HDCP\_S TXHDMI on<CR><LF>

#### Query HDCP Support On/Off Status

GET HDCP\_S [input]<CR><LF> Response: HDCP\_S [input] [Prm]<CR><LF> Example: GET HDCP\_S TXHDMI <CR><LF> Response: HDCP\_S TXHDMI on <CR><LF> [Input]= TXHDMI | USBC | RXHDMI1 | RXHDMI2 [Prm]=on | off

## 4.3 Configuring Device Switching Modes

#### Auto Switch Mode Enable/Disable Auto Switch Mode SET AUTOSW\_FN [Prm]<CR><LF> Response: AUTOSW\_FN [Prm]<CR><LF> Example: SET AUTOSW\_FN on<CR><LF> Response: AUTOSW\_FN on<CR><LF> [Prm] = on | off Query Auto Switch Mode Status GET AUTOSW\_FN<CR><LF> Response: AUTOSW\_FN [Prm]<CR><LF> Example: GET AUTOSW\_FN<CR><LF> Response: AUTOSW\_FN on<CR><LF> Key Lock Function Enable/Disable Enable/Disable Key Lock SET KEY\_FN [Prm]<CR><LF> Response: KEY\_FN [Prm]<CR><LF> Example: SET KEY\_FN on <CR><LF> Response: KEY\_FN on<CR><LF> [Prm] = on | off Query Auto Switch Mode Status GET KEY\_FN<CR><LF> Response: KEY\_FN [Prm]<CR><LF> Example: GET KEY\_FN<CR><LF> Response: KEY\_FN on<CR><LF> 4.4 Configuring Relays Relay mode Set Relay Mode SET RELAY\_M [Prm]<CR><LF> Response: RELAY\_M SET [Prm]<CR><LF> Example: SET RELAY\_M latch<CR><LF> Response: RELAY\_M latch<CR><LF> [Prm] = latch | momentary Query Relay Mode GET RELAY\_M rx<CR><LF> Response: RELAY\_M GET [Prm]<CR><LF> Example: GET RELAY\_M<CR><LF> Response: RELAY\_M latch<CR><LF> Relay Timing

| Relay mining                                                                                                    |                                           |
|----------------------------------------------------------------------------------------------------|-------------------------------------------|
| Set Momentary Time<br>SET MOM_T [Prm] <cr><lf><br/>Response: MOM_T [Prm]<cr><lf><br/>Example: SET MOM_T 8<cr><lf><br/>Response: MOM_T 8<cr><lf></lf></cr></lf></cr></lf></cr></lf></cr> |                                           |
| Query Momentary Time<br>GET MOM_T <cr><lf><br/>Response: MOM_T [Prm]<cr><lf><br/>Example: GET MOM_T<cr><lf><br/>Response: MOM T 8<cr><lf></lf></cr></lf></cr></lf></cr></lf></cr>       | [Prm] = 1 ~ 10 // seconds   default is 3s |

## 4.5 Configuring CEC

#### CEC Auto Power ON/OFF

| Set CEC AUTO POWER ON/OFF<br>SET DISPAUTO_FN [Prm] rx <cr><lf><br/>Response: DISPAUTO_FN [Prm] rx<cr><lf><br/>Example: SET DISPAUTO_FN on<cr><lf><br/>Response: DISPAUTO_FN on<cr><lf></lf></cr></lf></cr></lf></cr></lf></cr> |  |
|----------------------------------------------------------------------------------------------------|--|
| Query CEC AUTO POWER ON/OFF<br>GET DISPAUTO_FN <cr><lf><br/>Response: DISPAUTO_FN GET [Prm]<cr><lf><br/>Example: GET DISPAUTO_FN<cr><lf><br/>Response: DISPAUTO_FN GET on<cr><lf></lf></cr></lf></cr></lf></cr></lf></cr>      |  |

### **CEC Power Delay Time**

Set CEC POWER Delay Time SET AUTOCEC\_D [Prm]<CR><LF> Response: AUTOCEC\_D [Prm]<CR><LF> Example: SET AUTOCEC\_D 2<CR><LF> Response: AUTOCEC\_D SET 2<CR><LF>

[Prm] = 1~30 In Minutes with a default of 2min

### 4.6 Configuring the Serial Port and Command Structure

Note: Conditions on sending commands exist based on how the devices will be used in a system.

- When used together as a TX and RX commands can only be sent to the RX.
- When TX is used with a different HDBT receiver commands can only be sent to the TX.

#### Serial Port Baudrate

Set Serial Port Baudrate SET UART\_B [Prm]<CR><LF> Response: UART\_B SET [Prm]<CR><LF> Example: SET UART\_B 115200<CR><LF> Response: UART\_B SET 115200<CR><LF>

Query Serial Port Baudrate GET UART\_B<CR><LF> Response: UART\_B GET [Prm]<CR><LF> Example: GET UART\_B<CR><LF> Response: UART\_B 115200<CR><LF> [Prm] = 9600 | 19200 | 38400 | 57600 | 115200 //[PRM] is the baudrate.

#### Serial Port Data Type

Set Serial Data Type SET UART\_T [Prm]<CR><LF> Response: SET UART\_T [Prm]<CR><LF> Example: SET UART\_T string<CR><LF> Response: UART\_T string<CR><LF>

Query Serial Data Type GET UART\_T<CR><LF> Response: UART\_T GET [Prm]<CR><LF> Example: GET UART\_T<CR><LF> Response: UART\_T string<CR><LF>

#### Serial Command End Character

Set Serial Command End Character SET UART\_E [Prm]<CR><LF> Response: UART\_E [Prm]<CR><LF> Example: SET UART\_E crlf<CR><LF> Response: UART\_E crlf<CR><LF> Query Serial Command End Character GET UART\_E<CR><LF> Response: UART\_E [Prm]<CR><LF> Example: GET UART\_E<CR><LF> Response: UART\_E crlf<CR><LF> Response: UART\_E crlf<CR><LF> [Prm] = string | hex //str in [Prm] = ASCII string

[Prm] = null | cr | lf | crlf cr: carriage Response, ascii code is 0x0D. lf: line feed, ascii code is 0x0A.

#### Edit Serial Command in ASCII String

Set Serial Command ASCII String SET UART\_STR [Prm1] [Prm2]<CR><LF> Response: UART\_STR [Prm1] [Prm2]<CR><LF> Example: SET UART\_STR on xxxx<CR><LF> Response: UART\_STR on xxxx<CR><LF>

#### Edit Serial Command in HEX String

Set Serial Command HEX String[Prm] = poweron | poweroffSET UART\_HEX [Prm] [Hex String]<CR><LF>[Hex String] = Hex string up to 64bytesResponse: UART\_HEX SET [Prm] [Hex String] <CR><LF>// [Hex1] | [Hex2] ~ is ascii string in hex value.Example: SET UART\_HEX SET poweron 31 32 33 34 35 36<CR><LF>For example, string "123", convert to correct format string is "31 32 33".

# 5. Troubleshooting

#### Query Input Signal Status

GET SIG\_S<CR><LF> Response: [Input] [Prm]<CR><LF>] Example: GET SIG\_S RXHDBT<CR><LF> Response: SIG\_S RXHDBT Have Signal<CR><LF>

# Query Unit Firmware Version

GET VER<CR><LF> Response: [Prm]<CR><LF>] Example: GET VER<CR><LF> Response: VER MCU 1.2 tx<CR><LF> VER ARM 1.4 tx<CR><LF>

[Prm] = x.x//according to actual firmware version

[Output]=RX | TX [Prm] = NO Signal | Have Signal

[Input]=VGA | DP | TXHDMI | USBC | RXHDBT | RXHDMI1 | RXHDMI2

#### Reboot Device

APP<CR><LF> Response: APP<CR><LF> Example: APP<CR><LF> Response: APP<CR><LF>

#### **Restore Factory Defaults**

SYSR<CR><LF> Response: SYSR<CR><LF> Example: SYSR<CR><LF> Response: SYSR<CR><LF>

#### Query Command List (Help)

|                                                                       | [Command List]=                                                                                                    |
|-----------------------------------------------------------------------|----------------------------------------------------------------------------------------------------|
|                                                                       | [00]SET AUTOSW_FN prm <cr> <lf>( To set the auto switch on/off )</lf></cr>                                                           |
|                                                                       | 01 GET AUTOSW_FN <cr> <lf>( To verify the auto switch status )</lf></cr>                                                             |
|                                                                       | [02] SET KEY_FN prm <cr> <lf>( To set key lock on/off )</lf></cr>                                                                    |
|                                                                       | $[03]$ GET KEY_FN <cr> <lf>(To verify the key lock status)</lf></cr>                                                                 |
|                                                                       | [04] SET SW in out <cr> <lf>( To execute a switch )</lf></cr>                                                                        |
|                                                                       | 1051 SET SW in all <cr> <lf>(To execute a switch)</lf></cr>                                                                          |
| HELP <gr><lf></lf></gr>                                               | [06] GET MP out <cr> <lf>( To verify switch status )</lf></cr>                                                                       |
| Response: HELP <cr><lf></lf></cr>                                     | [07] GET SIG S in <cr> <lf>( To verify input signal status )</lf></cr>                                                               |
| [Command List]                                                        | [08] SET CEC_FN prm <cr> <lf>( To execute a display control on/off )</lf></cr>                                                       |
| Example: HELP <cr><lf><br/>Response: HELP<cr><lf></lf></cr></lf></cr> | $[09]$ SET DISPAUTO_FN prm <cr> <lf>( To define the display control</lf></cr>                                                        |
|                                                                       | automatically)                                                                                                    |
| [Command List]                                                        | [10] GET DISPAUTO EN $\langle CB \rangle \langle I \rangle$ (to verify the display control Status)                                   |
|                                                                       | [11] SET AUTOCEC D prm <cb> <i e="">( To define a delay time to control the</i></cb>                                                 |
|                                                                       | display off when no signal )                                                                                                    |
|                                                                       | [12]GET VER ALL <cb> &lt;  E&gt;( Get all firmware version )</cb>                                                                    |
|                                                                       | [13] SET LIART B prm-CB $<$ I E $<$ To set LIART band rate )                                                                         |
|                                                                       | [14] GET LIART BCCRS of ES( To get LIART baud rate )                                                                                 |
|                                                                       | [15] SET LIART E prm-CRs < Es( To set LIART end character )                                                                          |
|                                                                       | [14] GET UART_B <cr> <lf>( To get UART baud rate )<br/>[15] SET UART_E prm<cr> <lf>( To set UART end character )</lf></cr></lf></cr> |

## 6. Contacting Technical Support

Should further clarification of the content in this document or assistance on troubleshooting be required, please contact WyreStorm technical support.

Phone: UK: +44 (0) 1793 230 343 | ROW: 844.280.WYRE (9973) Contact Request: http://wyrestorm.com/contact-tech-support

## 7. Document Revision History

| v1.1 – February 2019                              |                                                                                                    |
|---------------------------------------------------|----------------------------------------------------------------------------------------------------|
| Various                                           | General formatting and content cleanup                                                                                                    |
| Controlling the Switcher<br>and Connected Devices | <ul> <li>Moved to before configuration and renamed</li> <li>Moved Powering On and Off displays from Configuring CEC Section and renamed</li> <li>Added important note about using display power commands</li> <li>Moved Triggering Relay On and Off from Relay section and renamed</li> <li>Corrected typo for Triggering Relay command SET PROSCR_LR</li> </ul> |
| v1.0 – October 2018                               |                                                                                                    |
| All Sections                                      | Initial Release of Document                                                                                                    |
|                                                   |                                                                                                    |

## **Publication Disclaimer**

The material contained in this document consists of information that is the sole property of WyreStorm. This document is intended to provide information to allow interfacing to the relevant WyreStorm equipment by third party products.

WYRESTORM IS NOT RESPONSIBLE FOR MALFUNCTIONS AND/OR THE IN-OPERABILITY WHICH MAY BE CAUSED BY THE APPLICATION OF THIS INFORMATION, WHETHER EXPECTED OR NOT.

WyreStorm reserves the right to change software, control codes and specifications without notice.

WyreStorm will not be liable for any use of this information or any changes it may make to those products. The use of this information constitutes an agreement by the user to these limitations and exclusions.

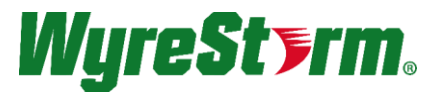

WyreStorm Technical Support UK:- +44 (0) 1793 230 343 US/ROW: +1 844-280-WYRE (9973) Email: support@wyrestorm.com

WyreStorm Offices North America: 23 Wood Road, Round Lake, NY 12151 Tel: +1 518-289-1293

EMEA: Unit 22, Ergo Business Park, Swindon, Wiltshire, SN3 3JW, UK Tel: +44 (0) 1793 230 343

WyreStorm Technologies reserves the right to change the physical appearance or technical specification of this product at any time. Visit wyrestorm.com for the latest product information.